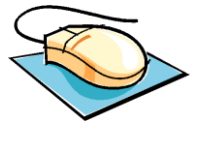

# Unidad didáctica 2. Cómo buscar y conseguir información en el catálogo automatizado (OPAC)

Actividad puntuable 2. En grupo

Conéctaros al Catálogo Colectivo de Rebiun y a otro catálogo de cualquiera de las universidades madrileñas que participan en ADA-Madrid y rellenar el siguiente cuestionario. NO OLVIDÉIS INDICAR EN LA COLUMNA DE LA DERECHA EL NOMBRE DEL OPAC ESCOGIDO.

NOMBRES DE LOS MIEMBROS DEL GRUPO:

| CARACTERÍSTICAS GENERALES                                                         | REBIUN | Catalogo<br>elegido |
|-----------------------------------------------------------------------------------|--------|---------------------|
| Están claramente expresadas en la página principal los servicios que se ofrecen   |        |                     |
| desde el OPAC                                                                     |        |                     |
| Existe una introducción al sistema o una ayuda genérica                           |        |                     |
| La terminología es clara, se evita el uso de tecnicismos bibliotecarios           |        |                     |
| Es posible enviar comentarios o sugerencias sobre el sistema                      |        |                     |
| Ofrece información sobre los tipos de documentos que incluye                      |        |                     |
| En caso de que existan distintos catálogos de diferentes bibliotecas, temáticas o |        |                     |
| tipología documental ¿Están bien diferenciados?                                   |        |                     |
| Existe un correo electrónico de contacto para realizar consultas                  |        |                     |

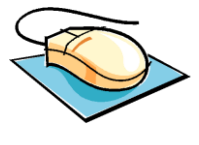

| INTEGRACIÓN DEL OPAC CON OTROS RECURSOS DE INFORMACIÓN                             | REBIUN | OTRO |
|------------------------------------------------------------------------------------|--------|------|
| El sistema proporciona acceso a otros catálogos                                    |        |      |
| Proporciona acceso a revistas electrónicas                                         |        |      |
| Ofrece la versión la posibilidad de conectar con la versión electrónica del        |        |      |
| documento, en caso de que exista                                                   |        |      |
| Ofrece otras posibilidades de búsqueda: buscadores web, otros catálogos, etc.      |        |      |
| Presenta las opciones posibles para un documento determinado a través de un        |        |      |
| Servidor de enlaces                                                                |        |      |
| SERVICIOS AL USUARIO. DESDE EL OPAC SE PUEDE                                       | REBIUN | OTRO |
| Consultar la ficha de usuario                                                      |        |      |
| Consultar el estado de los préstamos                                               |        |      |
| Renovar préstamos                                                                  |        |      |
| Reservar documentos                                                                |        |      |
| Solicitar documentos que se encuentran en otras bibliotecas de la universidad      |        |      |
| Solicitar documentos mediante préstamo interbibliotecario                          |        |      |
| Acceder y modificar los datos de contacto                                          |        |      |
| Acceder a bibliografías recomendadas por los profesores                            |        |      |
| Solicitar la adquisición de nuevos títulos                                         |        |      |
| INTERFAZ                                                                           | REBIUN | OTRO |
| Existe la posibilidad de consultar el catálogo en distintos idiomas (por lo menos, |        |      |
| inglés y español)                                                                  |        |      |
| Se diferencian de manera clara las distintas opciones de búsqueda: sencilla,       |        |      |
| avanzada, índices, etc.                                                            |        |      |
| Existe la posibilidad de seleccionar registros                                     |        |      |
| Se proporciona información suficiente para que el usuario use la opción            |        |      |
| de búsqueda más conveniente                                                        |        |      |
| Tiene un aspecto similar a otras herramientas de búsqueda en Internet              |        |      |

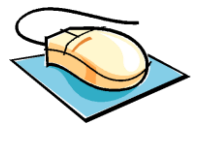

| OPCIONES DE BÚSQUEDA                                                              | REBIUN | OTRO |
|-----------------------------------------------------------------------------------|--------|------|
| Existe una búsqueda simple                                                        |        |      |
| Existe una búsqueda experta o avanzada                                            |        |      |
| Existe una búsqueda por índices                                                   |        |      |
| El sistema proporciona ayudas contextualizadas (en el lugar en que te encuentras) |        |      |
| Los siguientes campos son recuperables desde cualquier opción de búsqueda         | REBIUN | OTRO |
| Autor                                                                             |        |      |
| Titulo                                                                            |        |      |
| Materia                                                                           |        |      |
| Serie                                                                             |        |      |
| ISBN / ISSN                                                                       |        |      |
| CDU                                                                               |        |      |
| Revista                                                                           |        |      |
| Editorial                                                                         |        |      |
| Se puede limitar la búsqueda por                                                  | REBIUN | OTRO |
| Fecha de publicación                                                              |        |      |
| Lengua del documento                                                              |        |      |
| País de publicación                                                               |        |      |
| Tipo de material                                                                  |        |      |
| Biblioteca o ubicación                                                            |        |      |
| Permite recuperar por palabras clave en los campos                                | REBIUN | OTRO |
| Autor                                                                             |        |      |
| Título                                                                            |        |      |
| Materia                                                                           |        |      |
| Revistas                                                                          |        |      |
| Serie                                                                             |        |      |
| Es posible combinar varios términos en un mismo campo                             |        |      |
| Es posible guardar o ver las estrategias de búsqueda realizadas                   |        |      |
| Es posible iniciar una nueva búsqueda en cualquier punto                          |        |      |

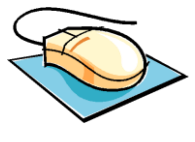

| Permite el acceso a índices de                                                | REBIUN | OTRO |
|-------------------------------------------------------------------------------|--------|------|
| Autor                                                                         |        |      |
| Título                                                                        |        |      |
| Materias                                                                      |        |      |
| Revistas                                                                      |        |      |
| El sistema permite la selección de los términos de búsqueda desde los índices |        |      |
| Permite el uso de operadores                                                  | REBIUN | OTRO |
| El sistema proporciona la opción de acceder a referencias cruzadas            |        |      |
| AND                                                                           |        |      |
| OR                                                                            |        |      |
| NOT                                                                           |        |      |
| XOR                                                                           |        |      |
| Permite el uso de operadores de operadores de proximidad y adyacencia         |        |      |
| Permite búsquedas anidadas, con paréntesis                                    |        |      |
| El sistema permite truncar a la derecha                                       |        |      |
| El sistema permite truncar a la izquierda                                     |        |      |
| No tiene en cuenta las mayúsculas                                             |        |      |
| No tiene en cuenta los acentos                                                |        |      |
| PRESENTACIÓN DE LOS RESULTADOS                                                |        |      |
| Muestra el número de resultados                                               |        |      |
| Presenta una estructura consistente (cada cosa aparece siempre en el mismo    |        |      |
| lugar)                                                                        |        |      |
| Permite seleccionar uno o varios registros de todos los resultados            |        |      |

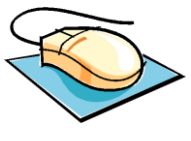

| Ofrece distintos formatos de visualización                                     | REBIUN | OTRO |
|--------------------------------------------------------------------------------|--------|------|
| Cita bibliográfica                                                             |        |      |
| Abreviado                                                                      |        |      |
| Etiquetado                                                                     |        |      |
| MARC                                                                           |        |      |
| ISBD                                                                           |        |      |
| Muestra por defecto el formato abreviado                                       |        |      |
| Aparecen registros con sumarios, resúmenes o portadas escaneadas de los        |        |      |
| documentos                                                                     |        |      |
| Los resultados pueden ordenarse por                                            | REBIUN | OTRO |
| Autor                                                                          |        |      |
| Materia                                                                        |        |      |
| Titulo                                                                         |        |      |
| Fecha de publicación                                                           |        |      |
| Relevancia                                                                     |        |      |
| Los registros seleccionados pueden descargarse (guardar en disco)              |        |      |
| Los registros seleccionados pueden enviarse a una cuenta de correo electrónico |        |      |
| Los registros seleccionados pueden imprimirse                                  |        |      |
| Aspectos relacionados con la ayuda                                             | REBIUN | OTRO |
| Los mensajes de error son informativos o aclaratorios                          |        |      |
| Existe un manual en línea                                                      |        |      |
| Presenta ejemplos de búsqueda                                                  |        |      |
| Presentan enlaces a cuestiones relacionadas                                    |        |      |
| La ayuda es fácilmente localizable                                             |        |      |
| Es clara para el usuario                                                       |        |      |

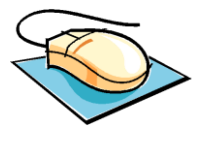

| Información sobre los ejemplares                                          | REBIUN | OTRO |
|---------------------------------------------------------------------------|--------|------|
| Se señala la signatura topográfica de los ejemplares                      |        |      |
| Proporciona información sobre la sala o biblioteca en la que se encuentra |        |      |
| Proporciona información sobre la forma de reserva                         |        |      |
| Proporciona información sobre la disponibilidad para el préstamo          |        |      |
| Informa sobre la fecha en que debe devolverse                             |        |      |